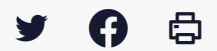

## [IDELIBRE - ADMIN/GESTIONNAIRE] : Gérer les absents et présents à la séance

Accéder à la page service

Préambule Ce tutoriel concerne la création, la modification et le suivi d'une séance.

Vous pouvez faire ces actions à partir d'un compte administrateur ou gestionnaire de séance.

Se connecter Pour se connecter à Idelibre, référez-vous au tutoriel [IDELIBRE – ADMIN/GESTIONNAIRE] : Se connecter à Idelibre

Gérer les absents et présents à la séance Pour **gérer les absents ou présents** à une de vos séances, cliquez tout d'abord sur l'**oeil** en regard de la séance visée dans les séances en cours :

Cliquez ensuite sur « Destinataires » :

Cliquez ensuite sur le bouton « Gérer les présences » :

Vous pouvez choisir le statut de la personne convoquée (1) et indiquer le nom d'un mandataire en cas d'absence du titulaire (2) et cliquez sur « Enregistrer » :

Les modifications enregistrées apparaissent de suite dans le tableau :

Détail de la séance

idelibre

1

| Séances En cours Classées | Informations Destin     | nataires Projets |                     |                         |                                |
|---------------------------|-------------------------|------------------|---------------------|-------------------------|--------------------------------|
| En cours<br>Classées      | 🖪 Envoyer à tous les de | stinataires      |                     |                         |                                |
| Classées                  |                         |                  |                     |                         |                                |
|                           | Flus                    | Notifier         | à nouveau Gérer les | présences 🛛 🚽 Envoyer v | ia comelus 🛛 🖈 Envoyer les cor |
| Lutilisateurs             | Eldo                    |                  |                     |                         | Rechercher                     |
| Broupes<br>politiques     | Nom                     | Envoyée          | Recue               | Présence                | Mandataire                     |
| Types de séance           |                         | Linvoyee         | in cyur             |                         | a: al                          |
| E Thèmes                  | test elu2               | 4                | ×                   | ×                       | Pierre Thomas                  |
| Modèles d'email           | Barbara Elue            | 1                | ×                   | ?                       |                                |
| Informations              |                         |                  |                     |                         |                                |
| Connecteurs               |                         |                  |                     |                         |                                |
| Tableau de bord           | Personnels ac           | Iministratifs    |                     |                         | A Envoyer les                  |
|                           |                         |                  |                     | _                       | Rechercher                     |
|                           | Nom                     | Envoyée          | Reçue               | Présence                |                                |
|                           | Damien Martin           | 4                | ×                   | ~                       |                                |
|                           |                         |                  |                     |                         |                                |